## **TUTORIAL PER PRESA VISIONE**

# **SCHEDE**

#### 1) Entrare in ARGO e andare giù a destra

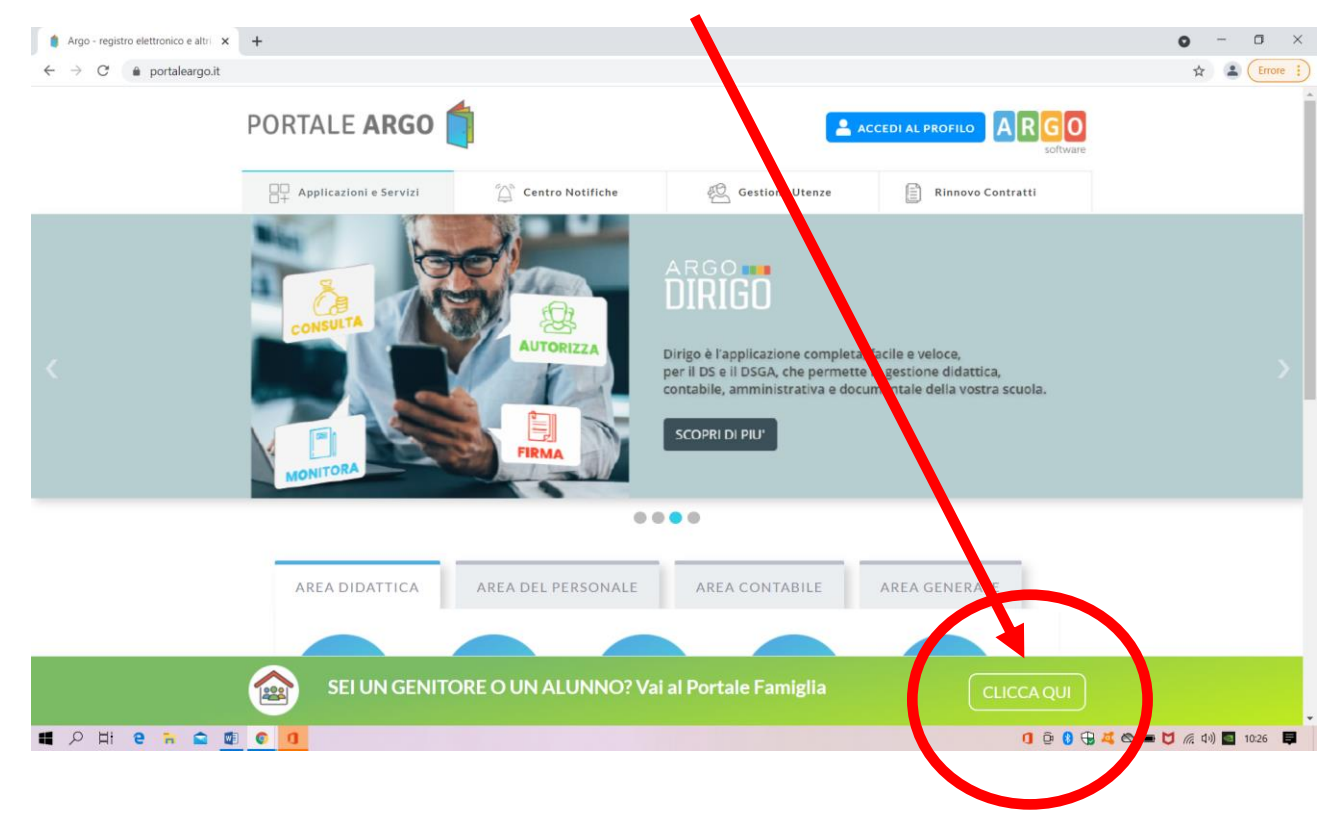

### 2) Inserire codice scuola, nome utente e password

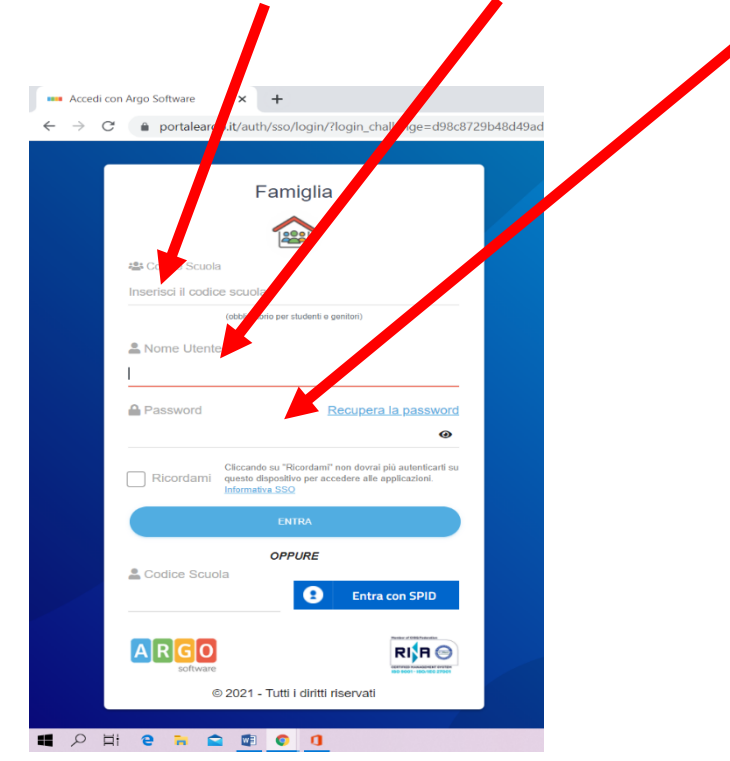

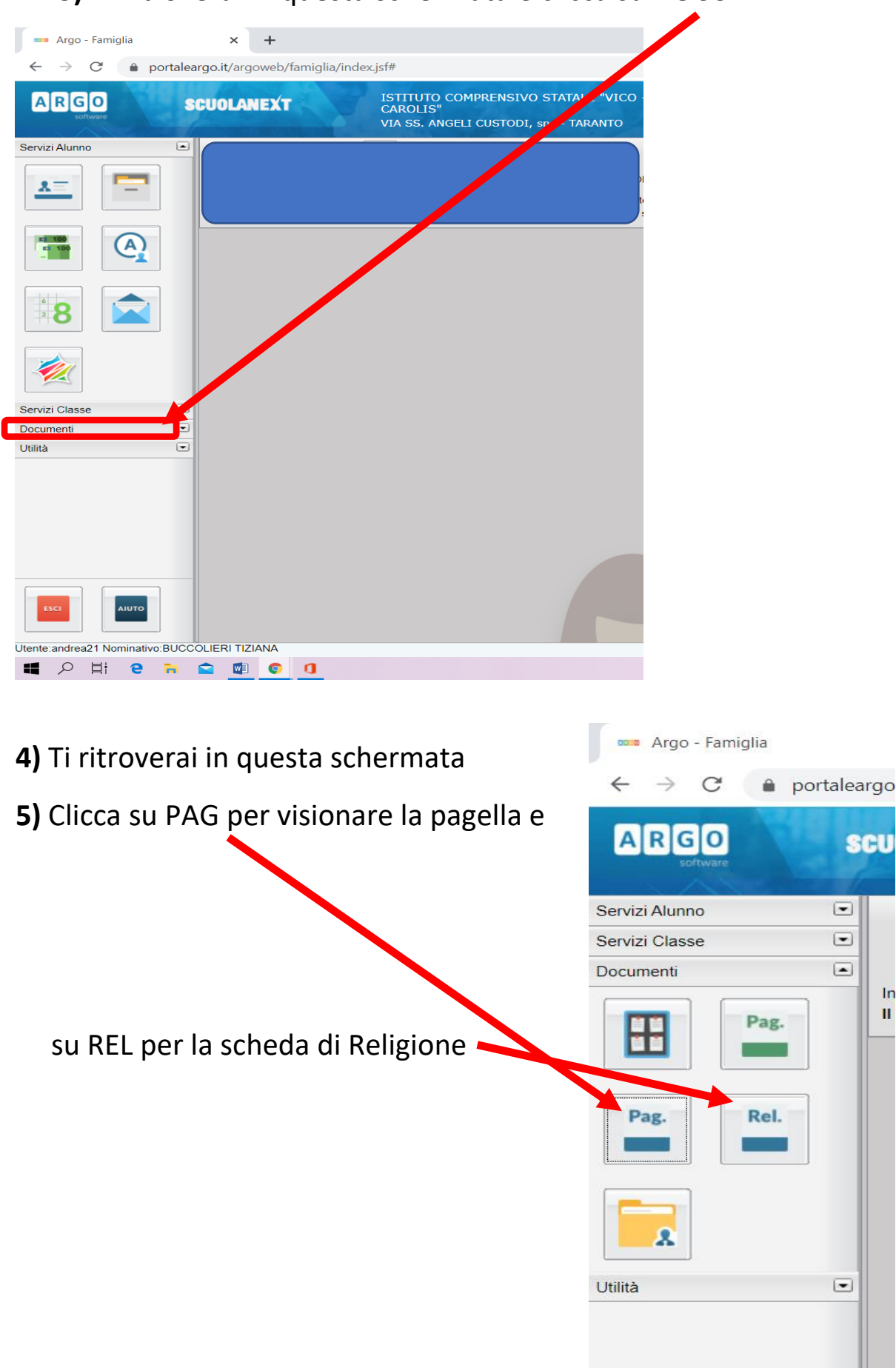

3) Ti ritroverai in questa schermata e clicca su DOCUMENTI

### 6) Clicca su SCARICA PAGELLA

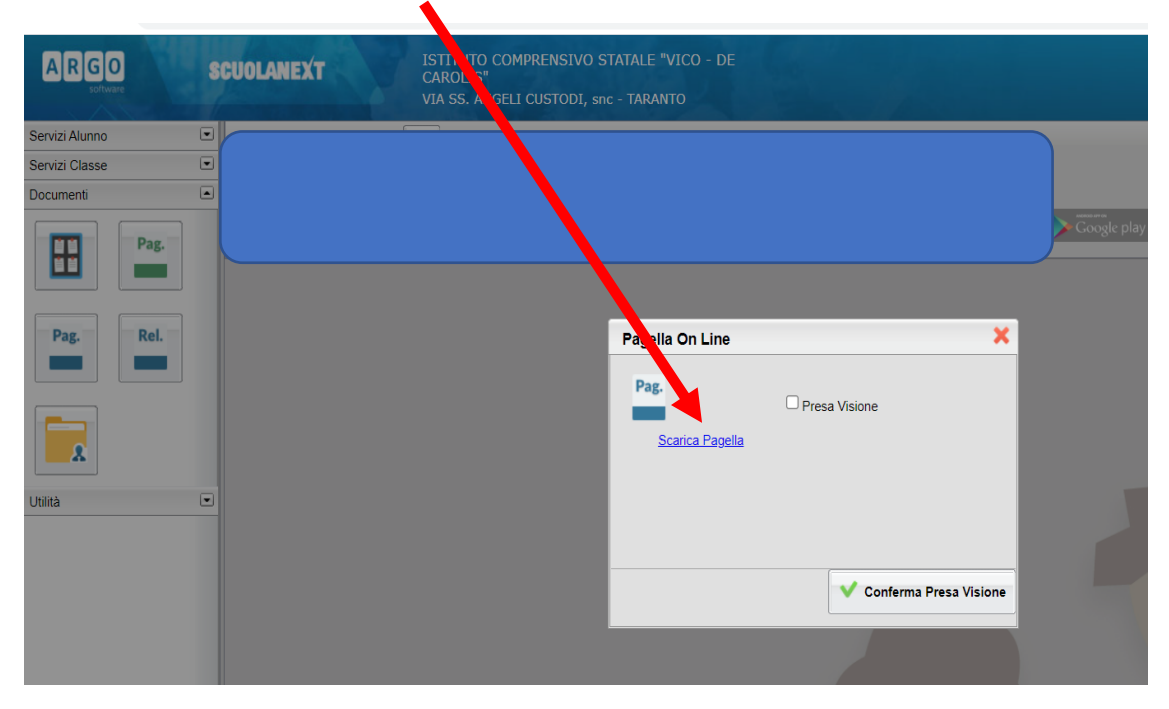

7) Giù a sinistra troverai PAG, clicca su e si aprirà la scheda

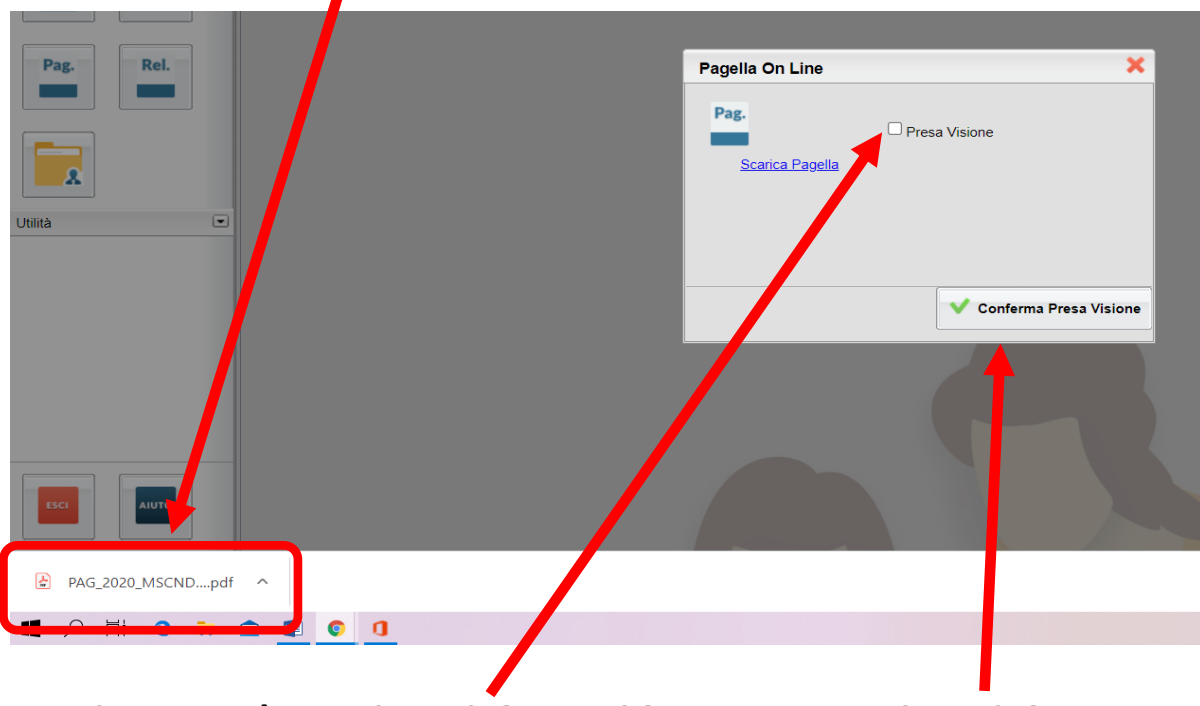

N.B. Spuntare la PRESA VISIONE e CONFERMA PRESA VISIONE